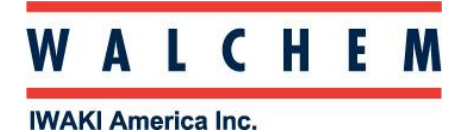

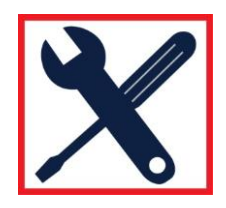

## Windows 10 USB Set-Up

**\*\*NOTE: Your computer MUST be on the Internet to complete this action! \*\*** From the Start, click on Settings:

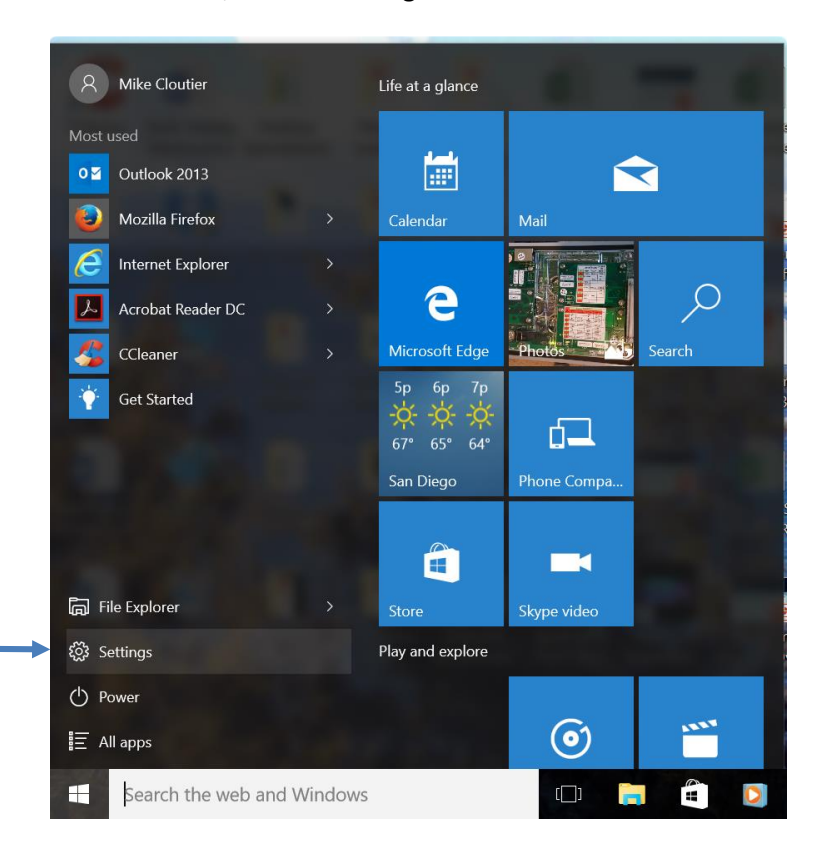

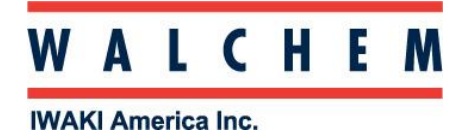

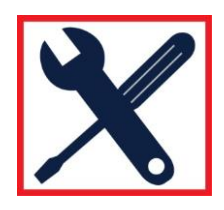

## Click on Network and Internet:

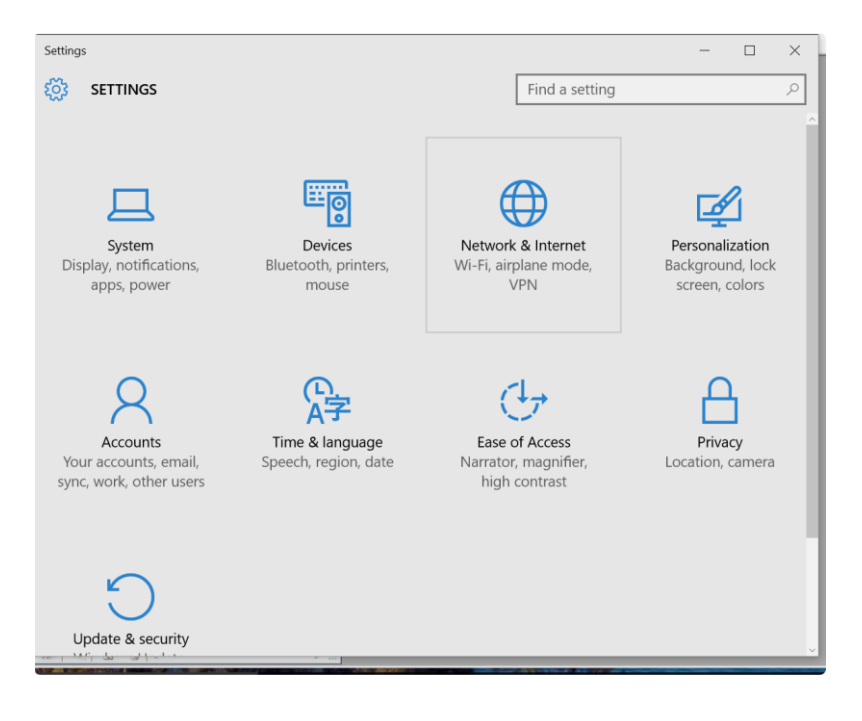

## In Network & Internet, click Change adapter options:

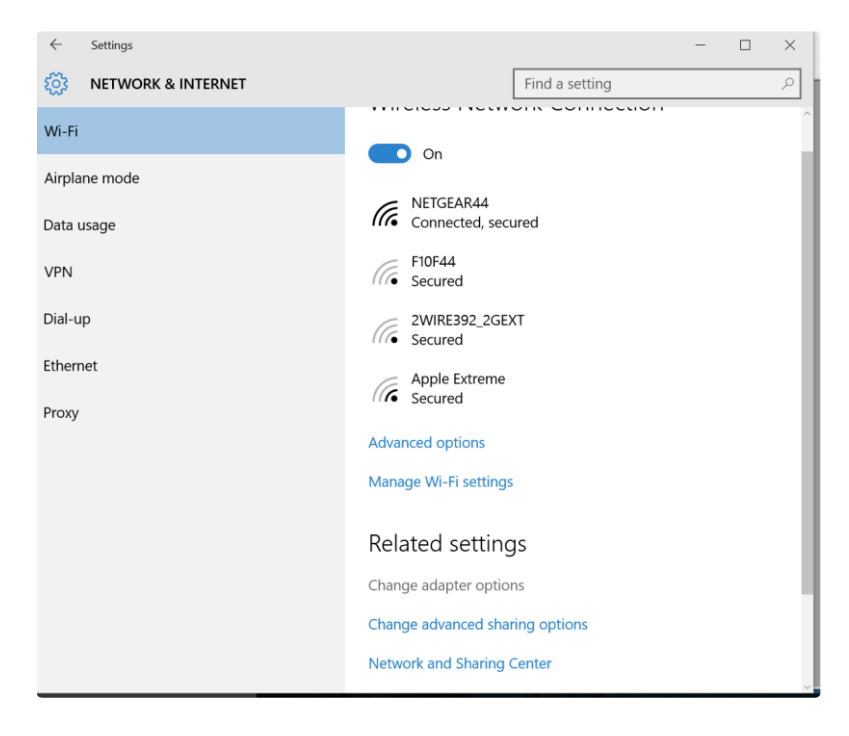

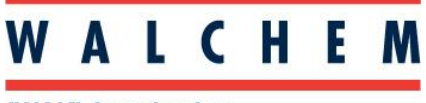

X

IWAKI America Inc.

The connection you're looking for is Ethernet USB Ethernet/RNDIS Gadget.

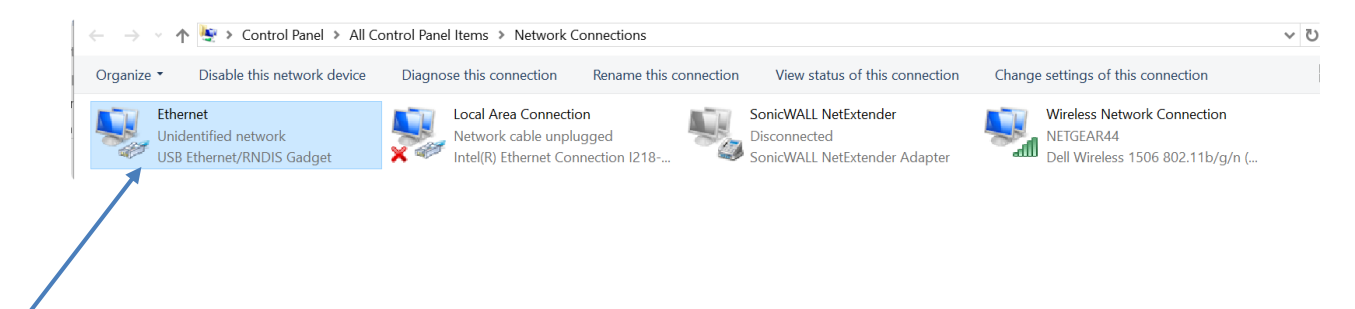

## Right click, and click Properties:

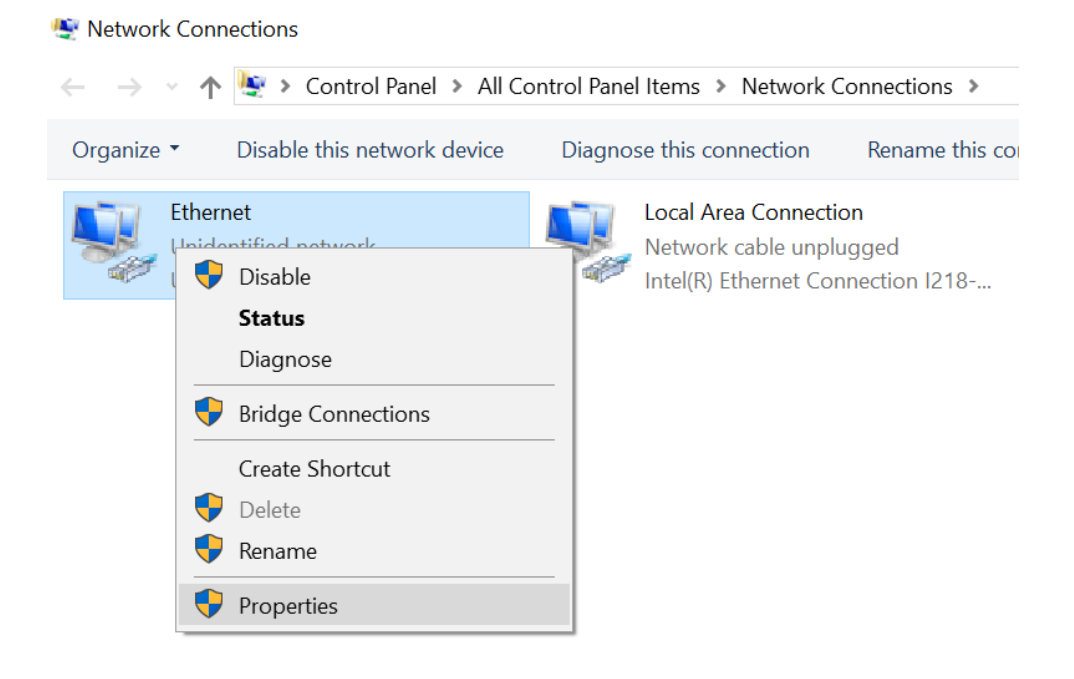

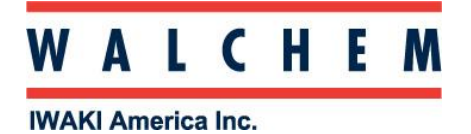

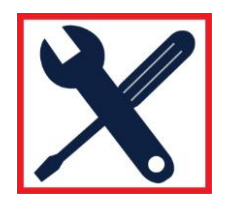

In the Properties screen, highlight Internet Protocol Version 4 (TCP/IPv4), and click Properties.

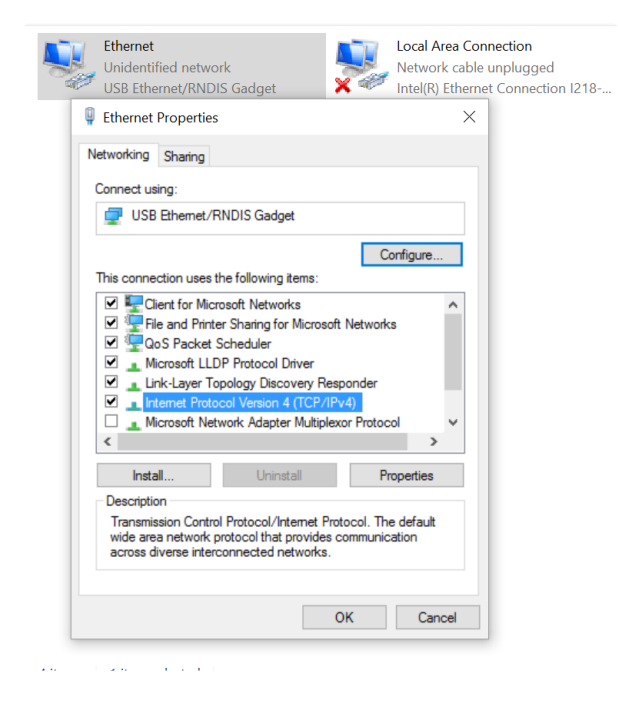

Select Use the following IP address, and enter the fields as below, then click OK:

|        |                                                                                                    |                                                          | onnection             |  |
|--------|----------------------------------------------------------------------------------------------------|----------------------------------------------------------|-----------------------|--|
| Networ | king Sharing                                                                                                    |                                                          | ble upplugged         |  |
|        |                                                                                                    |                                                          | ernet Connection      |  |
| Co     | ternet Protocol Version 4 (TCP/ID)                                                                               | (4) Droportion                                           | ~                     |  |
| d "    | itemet Protocol version 4 (ICP/IPV                                                                               | 4) Properties                                            | ~                     |  |
|        | General                                                                                                    |                                                          |                       |  |
| Th     | You can get IP settings assigned aut<br>this capability. Otherwise, you need<br>for the appropriate IP settings. | tomatically if your network<br>to ask your network admir | supports<br>nistrator |  |
| Б      | Obtain an IP address automatic                                                                                   | cally                                                    |                       |  |
|        | • Use the following IP address:                                                                                  |                                                          |                       |  |
| E      | IP address:                                                                                                    | 199 . 199 . 199 . 1                                      |                       |  |
| <      | Subnet mask:                                                                                                    | 255.255.255.0                                            |                       |  |
|        | Default gateway:                                                                                                 |                                                          |                       |  |
| Ľ      | Obtain DNS server address automatically                                                                          |                                                          |                       |  |
|        | Use the following DNS server a                                                                                   | ddresses:                                                |                       |  |
|        | Preferred DNS server:                                                                                            |                                                          |                       |  |
|        | Alternate DNS server:                                                                                            |                                                          |                       |  |
| -      | Validate settings upon exit                                                                                      | Adv                                                      | anced                 |  |
|        |                                                                                                    | ОК                                                       | Cancel                |  |
|        |                                                                                                    | 7                                                        |                       |  |

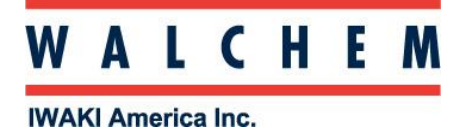

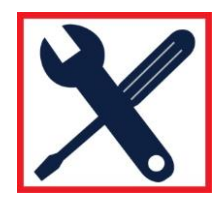

Open your Web browser (Internet Explorer shown) and enter 199.199.199.2 in the address bar. The WebMaster Authentication screen appears as shown below:

| Login Page - Windows Internet Explorer | 47.31.27.3. m. + + #                                                                            |               |
|----------------------------------------|-------------------------------------------------------------------------------------------------|---------------|
| C 🗢 🙋 http://199.199.199.2/            | - 🖻 + 🛪 🖉 Bing                                                                                  | ٩             |
| 🗴 🛛 🛃 Windows Live 🛛 Live Search       | 😰 👻 What's New Profile Mail Photos *                                                            | Sign i        |
| 🖕 Favorites 🛛 🙀 🖉 Web Slice Gallery 👻  |                                                                                                 |               |
| 🖉 Login Page                           | 🗿 🔻 🖾 👻 📾 💌 Bage 🔻 Safety v                                                                     | • Tools • 🔞 • |
| WebMaster Authentication Page          |                                                                                                 |               |
| Please enter user name and password:   |                                                                                                 |               |
| Name:                                  |                                                                                                 |               |
| Password:                              |                                                                                                 |               |
| Submit Reset                           |                                                                                                 |               |
| Visit our Home Page:                   |                                                                                                 |               |
| www.walchem.com                        |                                                                                                 |               |
| Trouble Signing In:                    |                                                                                                 |               |
| Cat Task Summart                       |                                                                                                 |               |
| Get Tech Support                       |                                                                                                 |               |
|                                        | © 1999 - 2009 Walchem<br>An Iwaki America Incorporated Company<br>Five Boynon Rd. Holliston, MA |               |
|                                        | Powered By: Virtual Applet Server                                                               |               |
|                                        |                                                                                                 | +             |